2007.4.1

<u>電子リソースサイト</u>は、当館で利用できる約 2,000 タイトルの電子ジャーナルや電子ブックを 検索したり、冊子の所蔵状況を確認したり、インターネットサイトへナビゲートするツールです。 また、PubMed@IMCJ や Ovid Medline のデータベース検索結果から、論文へのリンクができます。 図書館ホームページからご利用ください。

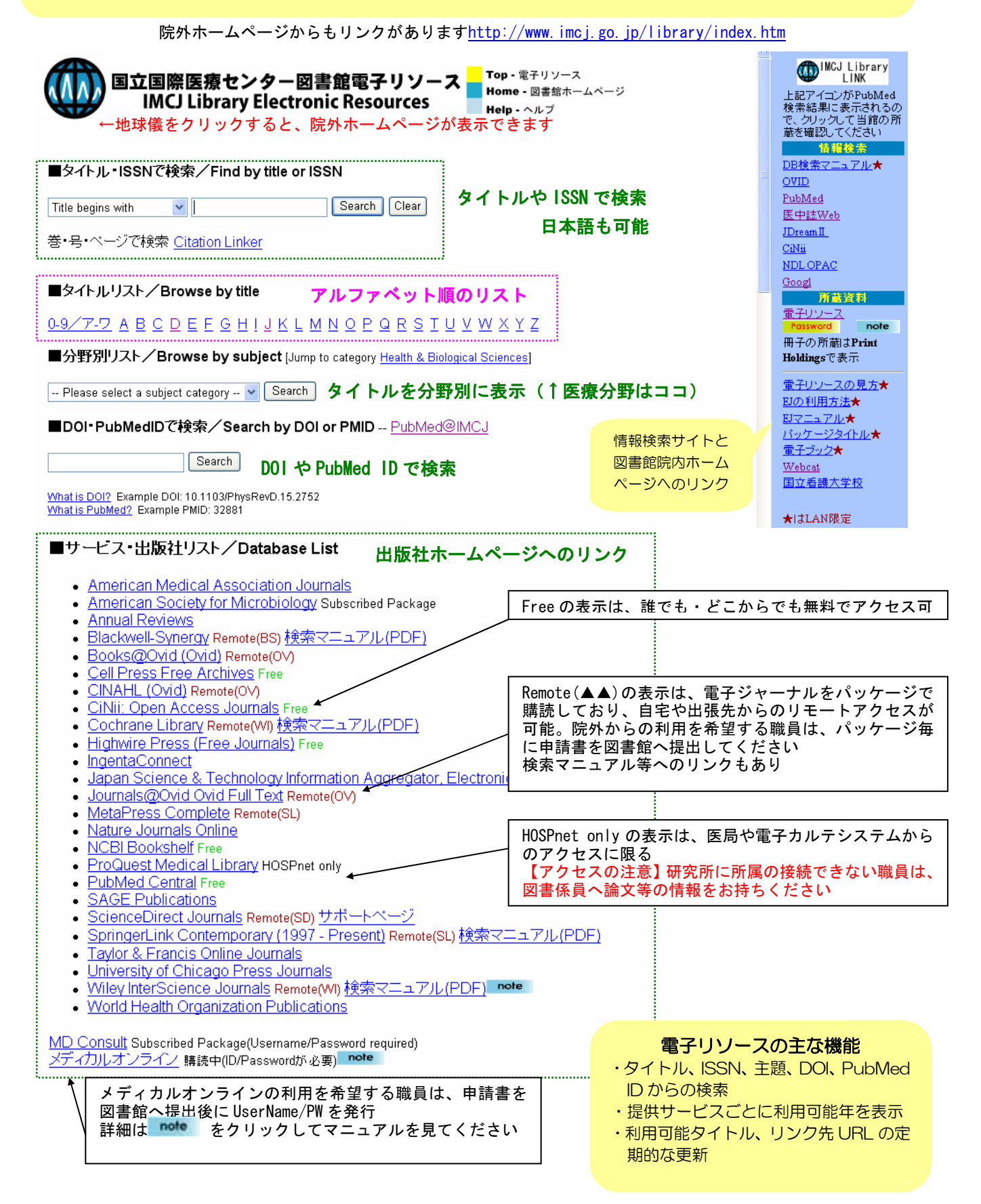

# ■凡例一覧

【Free】誰でも・どこからでも無料でアクセス可 【Remote】電子ジャーナルをパッケージで購読しており自宅や出張先からのアクセス可(事前申請が必要) 【HOSPnet only】医局・病棟・電子カルテシステム(Leaf)からのアクセスに限る 【Print Holdings】当館に冊子所蔵。欠号など詳しい状況はリンクをクリックして Webcat Plus で確認

New England Journal of Medicine, Science など、上記の記載がない場合は、図書館・研究所からアクセスして ください。UserName/PW はありません。

| あなたがいる場所        | 電子ジャーナル アクセスの注意事項                                           |  |  |
|-----------------|-------------------------------------------------------------|--|--|
| 図書館・研究所         | 【HOSPnet only】と表記されたジャーナルはアクセスできません。                        |  |  |
|                 | 必要な論文がある場合は、書誌事項をお持ちの上、図書館まで申し出てください。                       |  |  |
|                 | 印刷あるいは USB に保存してお渡しします。メール添付では送信しません。                       |  |  |
| 医局・病棟           | 【Free】【HOSPnet only】 <b>Passward</b> の表記されたジャーナルのみアクセスできます。 |  |  |
| 電子カルテシステム(Leaf) | 【Remote】のジャーナルは事前に申請書を図書館へ提出してください。洋雑誌の電子ジャ                 |  |  |
|                 | ーナルパッケージは出版社ごとに User Name/PW が異なるため、(BS)(OV)(SD)(SL)でそれぞ    |  |  |
|                 | れ申込が必要です。(WI)はマニュアルを見てご自身で登録できます。                           |  |  |
| インターネット         | 【Free】と表記されたジャーナルのみアクセスできます。                                |  |  |
| (自宅・出張先・協力局)    | 【Remote】のジャーナルは事前に申請書を図書館へ提出してください。洋雑誌の電子ジャ                 |  |  |
|                 | ーナルパッケージは出版社ごとに User Name/PW が異なるため、(BS)(OV)(SD)(SL)でそれぞ    |  |  |
|                 | れ申込が必要です。(WI)はマニュアルを見てご自身で登録できます。                           |  |  |

### ■リモートアクセスについて

- 【Remote(▲▲)】の表示があるジャーナルは、出版社との契約により自宅や出張先からのアクセスが認められています。(▲▲)の部分が同じジャーナルは、同じUsername/PWでアクセスできます。
- ・ リモートアクセスの詳細については、図書館ホームページ「電子ジャーナルマニュアル リモートアクセスの方法」 を事前にご確認ください。
- センター外からの利用を希望する職員は、パッケージ毎に申請書の提出が必要です。申請書が必要な方は図書係 員に申し出てください。
- リモートの申請をできる方は「顔写真つきの名札を持ち、裏面に身分証明書の記載がある職員」のみです。

|  | 電子リソ | ースのトップ | ページから検索マニ: | ュアル等へのリンクがあります。 |
|--|------|--------|------------|-----------------|
|--|------|--------|------------|-----------------|

| 表示         | パッケージ <b>名</b>              | 備考                                 |
|------------|-----------------------------|------------------------------------|
| Remote(BS) | Blackwell-Synergy           |                                    |
| Remote(OV) | te(OV) Ovid                 |                                    |
| Remote(SD) | ScienceDirect Journals      |                                    |
| Remote(SL) | SpringerLink Contemporary   |                                    |
| Remote(WI) | Wiley Interscience Journals | 申請書の提出不要(検索マニュアルを見て自分で登録)          |
|            |                             | 購読契約外の論文も利用可。詳細は <mark>note</mark> |
| メディカルオンライン |                             | 詳細は <sup>note</sup> をご覧ください。       |

#### ■電子リソースのこれから・・・より便利に

- 和雑誌の「ア~ワ」順リストの整備
- ・ 中間窓に PW へのリンク、利用可能な場所を表示
- 利用の際に分からないことは、図書館までお問い合わせください。

# ■アルファベット順のリスト

text option (中間窓) では所蔵情報の確認ができる

### ↓地球儀をクリックすると、院外ホームページ(インターネットからアクセス可)が表示できます

Top - 電子リソース 国立国際医療センター図書館電子リソース Home - 図書館ホームページ IMCJ Library Electronic Resources Help - ヘルプ <u>0-9/7-7 A B C D E F G H I J K L M N O P Q R S T U V W X Y Z</u> Search Clear Title begins with v メディカルオンラインの利用を希望する職員<u>は、申</u>請書を図 39 records retrieved for the search: A-Z List "L" 書館へ提出後に UserName/PW を発行。詳細は note をクリッ ク。 Laboratory and Clinical Practice (0289-1905) Leak up Article More full text op note in メディカルオンライン Laboratory animals (London) (0023-6772) Look up Article More full text options from 2003/01/01 to 2006/07/01 in ProQuest Medical Library HOSPnet only 「冊子体あり」の表示は、当館に冊子を所蔵している期間と 場所。リンクをクリックすると、Webcat Plus 画面が開き、欠 Laboratory investigation (0023-6837) Look up Article More fu from 1976 to 1997 in 冊子体あり研究所 Webcat Plus ✔ More full text op 号など詳しい状況が分かる。 from 2000/01/01 to 1 year ago in ProQuest Medical Library HOSPnet only Lakes & reservoirs : research and management (1320-5331) Look up Article More full text options from 1998/03/01 to present in Blackwell Science Technology & Medicine Collection Remote(BS) Lancet (British edition) (0140-6736) Look up Article More full text options Lancet の場合 from 1965 to present in 冊子体あり 図書館 <u>Webcat Plus</u> from 1990/01/13 to 2 months ago in ProQuest Medical Library HOSPnet only 1965~現在 冊子を所蔵、図書館にあり from 1995 to present in ScienceDirect Journals Remote(SD) Webcat のリンクは他図書館等の所在確認 from 1998 to present in Single Journals 1990~ ProQuest で電子ジャーナル利用可 →HOSPnet(医局・Leaf) ×ヶ月前 1995~現在 ScienceDirect で電子ジャーナル利用可 →図書館・研究所 ScienceDirect 日本語サポート Remort (SD)のPWも利用可能 1998~現在 Single Journals で電子ジャーナル利用可 Can () 000 →要 PW Password をクリックして確認 THE LANCET THE LANCET センター内からのみ ※Webcat Plus は全文へのリンクではありません ndina ( Aboothim Journal I Occurrition, Admin ( The) Winemer 200, Issue 1961, Progen 1203-1408 (21 Octob lerrain horve - suburbed C- tee altres 1-1 Article List Put Abstracts Indicate where Transitional Street of Abstracts Articles in Press Volumes 301 - 308 (2083 -提供サービス毎に利用可能な 1.0 Volume 360, Innue 8545 pp. 1293-1486 (21 October 2806-27 October 3083 1.0 期間・場所が異なるため注意 THAT THE + LINKS (PDP CTT 4) pp. 1305-1382 (14 Oc Read MEDDINE advances with a place of earl + Place 1204 The Lancat Backwary Place ( Not Test + Lance ( PDP COLIN) 10 -1380 PT Debet ma 190 ini na 95 電子リソースには雑誌だけでなく電子ブックも含む NCBI Short Courses Look up Article More full text options from 2004 to 2004 in NCBI Bookshelf Free -Nebraska nurse (0028-1921) Look up Article More full text options in CINAHL (Ovid) Remote(OV) Néphrologie & thérapeutique (1769-7255) Look up Article More full text options Look up Article from 2005/08/01 to present in ScienceDirect Journals Remote(SD) Citation Linke Refine or alter criteria Add or update citation information and press the 'Look Up' button to view full-text options Nephrology (Carlton, Vic.) (1320-5358) Look up Article More full text options from 1998/02/01 to present in Blackwell Science, Technology & Medicine Collectio Format: @ Article / Journal C Book C Dissertation C Patent Genre: Article . Article: Nephrology, dialysis, transplantation (0931-05 Look up Article More full text option: Journal: Nature (London) ISSN: 0028-0836 from 1996/01/01 to 1 year ago in Highwire Pr Journals) Fr Page: 010 Volume: 442 Issue: 7104 Date: 2006 from 2005/01/01 to 6 months ago in <u>ProQues</u> ary HOSPnet only Author (surname): Author (first): Author (full): Author (corp): DOI: PMID: Look up Article では、当該タイトルで見たい論文が NOTE Please include a Journal, ISSN, DOI, or PMID 決まっている場合に巻号指定ができる。More full LookUp Reset

| データベースから   | (1) データベースを検索すると Will Library や ARTICLE が表示されるので、クリッ             |  |  |
|------------|------------------------------------------------------------------|--|--|
|            | クすると「Search criteria」の画面( <b>中間窓</b> と呼びます)ヘジャンプ。                |  |  |
|            | (2) <b>中間窓</b> の画面「Step1」に Full Text 情報とリンクが表示されていたら、当センター       |  |  |
|            | で全文の利用が可能。(ただし利用可能な期間・場所に注意!)リンクをクリックし                           |  |  |
|            | て論文の掲載されているページへいき論文を入手します。                                       |  |  |
|            | (3)「Sorry, no holdings were found for this journal」のメッセージが表示されたら |  |  |
|            | Full Text の契約がないため利用できません。インターネットサイトへのリンクを用                      |  |  |
|            | いて検索を続けられます。                                                     |  |  |
|            | ● Google Scholar, Scirus : 論題や著者名で検索                             |  |  |
|            | ● WebcatPlus : 他図書館の所蔵状況を検索                                      |  |  |
| 電子ジャーナルリスト | (1) DOI・PubMedID 検索を行うと、 <b>中間窓</b> が表示される。また、電子ジャーナルタイトル        |  |  |
| から         | リストに表示される More full text options をクリックすると、そのタイトルの <mark>中</mark> |  |  |
|            | <b>間窓</b> が表示。あとの手順は上記(2)以降と同じ。                                  |  |  |

## ■どうやって使うの?--中間窓の活用

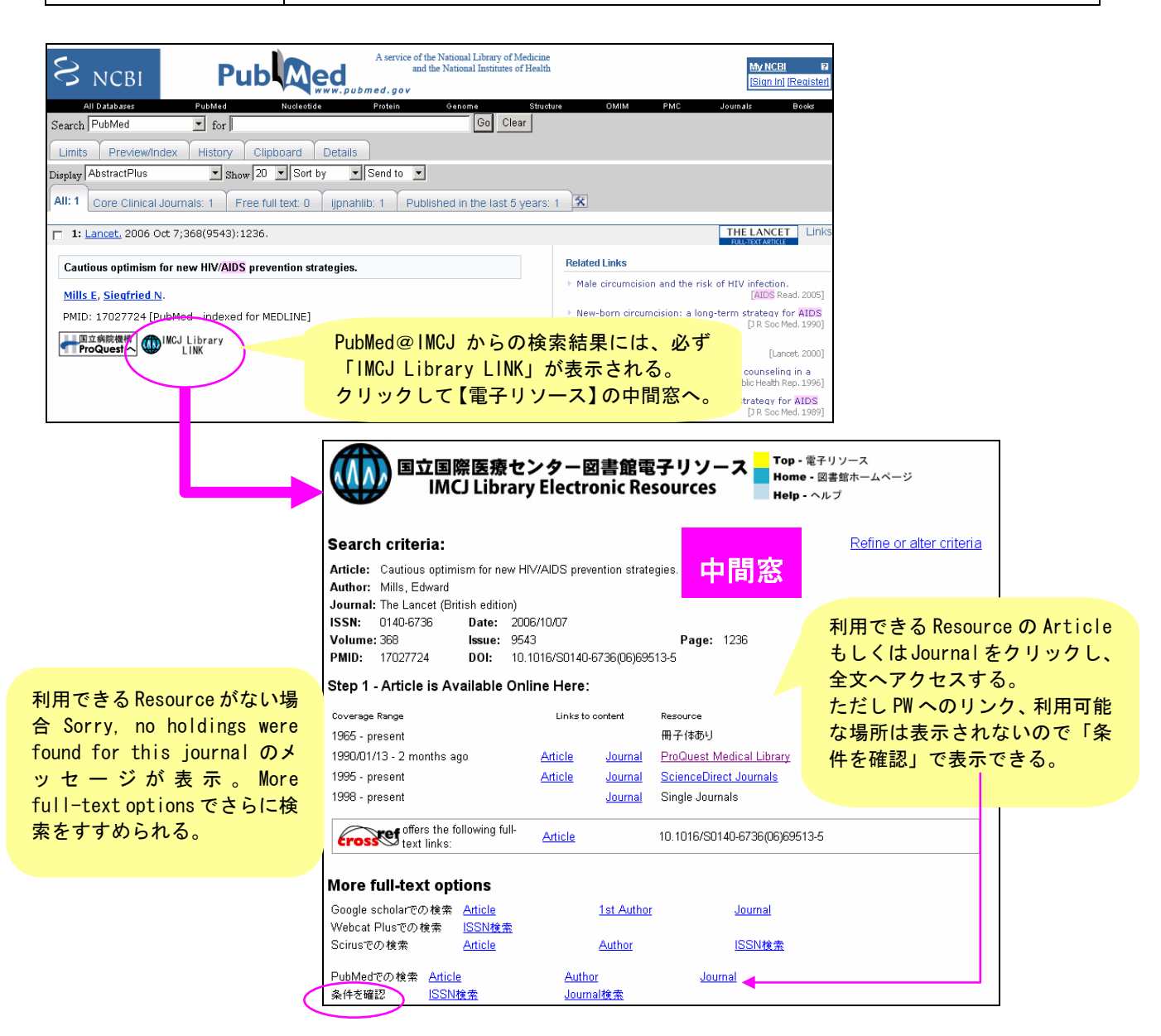

### 電子リソースとは

2006 年夏から運用を始めました。増大する電子ジャーナルの管理において、最新の タイトル、URL の提供ができ、PubMed などのデータベースから当館の所蔵情報への ナビゲートを可能にするツール。当館で契約している電子ジャーナルは約 2500 タイ トルですが、インターネットで誰でも無料でアクセスできるタイトルも追加してい るので、約 5000 種類の電子ジャーナル・電子ブックを網羅しています。

電子リソースでできること

- (1) 雑誌の所蔵目録、電子ジャーナル・電子ブックへのリンク、論文単位のリンク
- (2) データベースから当館の所蔵情報へのナビゲート
- (3) 電子ジャーナルアクセスに関する情報提供のポータルサイト:利用可能な年の 表示やリンク先 URL の自動更新

■ ただし最終的には人手で管理するので、不具合があればぜひ連絡を! ■

電子リソースにアクセスする

- (1) 図書館ホームページから「電子リソース」を起動する。
- (2) 図書館ホームページの「電子リソース」検索ボックスを直接利用する。
- (3) データベースから IMCJ Library Link のアイコンをクリックする。
- (4) 自宅からでもアクセスできる。(インターネット公開ページにリンクあり)

電子リソースの見方

- (1) 自分がいる場所によってアクセスできるタイトルが異なることを確認しよう!図書館ホームページから「電子リソース」を起動する
  - パスワードやノート(注意事項)を表示するには、右フレームの各アイコンを クリックする。

【例題1】A から Z に並んだアルファベット順のタイトルリスト「L」 ⇒凡例表示の読み方

【例題 2】 Lancet の [Vol. 368 (9543) p. 1236 2006] の論文

.....

- ⇒Look up Articleの使い方
- 【例題3】検索ボックスに日本語で「理学」

⇒メディカルオンラインの説明

■ 電子リソースでは、最新で正確な情報を掲載するよう努めていますが、全文に
■ アクセスできない、当館に所蔵がない場合でも、あきらめず相談してください

- (2) センター外からのアクセス方法(リモート)を確認しよう!図書館ホームページのトップ画面中の検索ボックスを使う
  - タイトルに Remote (▲▲)の表示が付いている場合は、自宅や出張先から電子 ジャーナルを見ることができる。ただし、予め申請用紙を図書館に提出し、 Username と Password を入手しておく。1 年ごとに更新の手続きが必要。

| 【例題 4】検索ボックスに「0(英半角のオー)」 |
|--------------------------|
| ⇒HOSPnet onlyの確認         |
| ⇒Remote (▲▲) の確認         |
| 【例題 5】検索ボックスに「dia」       |
| ⇒Free の応用                |

データベースから電子リソースを利用

- PubMed、Google Scholar や医中誌 Web からも電子リソースにリンク。IMCJ Library Link のアイコンか IMCJ Lib Link の文字、IMCJ のマークなどが表示されるので、クリックすると電子リソース画面が開く。
- <ポイント>
  - PubMed の出版社リンクではなく、必ず IMCJ Library Link のアイコンをクリッ クする。(当館で契約している出版社と異なる場合がある)

.....

② アクセスの条件を確認してみる。

【例題 6】PubMed の検索ボックスに PMID「17182942」 ⇒出版社リンクの不具合(契約出版社の違い) ⇒中間窓の見方 【例題7】PubMed の検索ボックスに PMID「1560826」 ⇒出版社リンクの不具合(契約している期間外へのアクセス) ⇒所蔵情報の確認 【例題 8】PubMed の検索ボックスに PMID 「9003478」 ⇒ (所蔵していない場合の表示) ⇒Webcat Plus で他館の検索 ⇒アクセス条件の確認 【例題9】電子リソースでPMID「12143289」を検索 ⇒全文へアクセス(日本語電子ジャーナル) 【おまけ】Google Scholar を起動し「oka s hiv」を検索 ⇒Full text@IMCJ Lib Link があれば全文アクセス可能(図書館・研究所) ■ 利用の際に分からないことは、図書館(内線 3263)までお問い合わせください ■